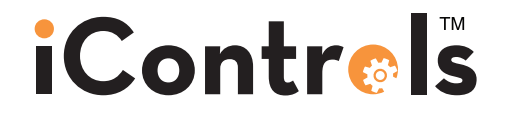

# **ROC-2HE-UL**

### Reverse Osmosis System Controller Documentation

Document Revised June 2019 (TB-1 Rev E1) iControls Technologies Inc. 1821 Empire Industrial Court, Suite A Santa Rosa, CA 95403 ph (425) 577-8851 www.icontrols.net

©2006-2019 iControls Technologies Inc.

Welcome.

Thank you for purchasing an iControls controller.

You made a good choice in choosing iControls. You can expect years of trouble-free service. With a design based on feedback from leaders in the RO field plus our own experience in RO system design and manufacture, iControls RO controllers are truly best in class.

As good as our controllers are, there's always room for improvement. If you have an experience, idea or input either positive or negative we'd love to hear from you.

Again, thanks for your purchase. Welcome to the community of iControls users.

**David Spears** 

President, iControls Technologies Inc.

david@icontrols.net

### Table of Contents

| Description                                              | Page |
|----------------------------------------------------------|------|
| Specifications, Table 1                                  | 4    |
| Schematic, Figure 1                                      | 5    |
| Controller Overview, Figure 2                            | 6    |
| Controller Detail: CPU-4                                 | 7    |
| Controller Detail: TB-1                                  |      |
| Conductivity Probe Installation, Figure 5                |      |
| Controller Programming: Accessing Hidden Menus, Figure 6 | 10   |
| Controller Programming: Menu Navigation, Figure 7        | 11   |
| Controller Programming: Program Selections, Table 2      | 12   |
| Controller Fault Displays                                | 13   |
| Controller Programming: Programming Interface Overview   | 14   |
| Warranty                                                 | 15   |

### Table 1. Specifications

### Inputs

| Tank level switches                                               | (2) Normally-Closed. Can be used with a single level switch.                                                                                                    |  |  |  |
|-------------------------------------------------------------------|----------------------------------------------------------------------------------------------------|--|--|--|
| Inlet pressure switch                                             | Normally-Open.                                                                                                    |  |  |  |
| Pretreat lockout switch                                           | Normally-Open.                                                                                                    |  |  |  |
|                                                                   | The Tank, Low Pressure and Pretreat inputs are 50% duty cycle square wave, 10VDC peak @ 10mA max.                                                                                                    |  |  |  |
|                                                                   | The switch inputs are dry contacts only. Applying voltage to these terminals will damage the controller.                                                                                                    |  |  |  |
| Controller Power                                                  | 110-120/208-240 VAC, 60/50Hz (Range: 110-240 VAC)                                                                                                    |  |  |  |
| Permeate Conductivity                                             | 0-3000 PPM, 0-6000 µs (standard sensor, CP-1, K=.75)                                                                                                    |  |  |  |
| Feed Conductivity (opt)                                           | 0-3000 PPM, 0-6000 µs (standard sensor, CP-1, K=.75)                                                                                                    |  |  |  |
| Output Circuit Ratings                                            |                                                                                                    |  |  |  |
| Feed Solenoid                                                     | 1A. Voltage is the same as motor/supply voltage.                                                                                                    |  |  |  |
| Flush Solenoid                                                    | 1A. Voltage is the same as motor/supply voltage.                                                                                                    |  |  |  |
| Motor 1.0 HP/110-120V,                                            |                                                                                                    |  |  |  |
|                                                                   | 2.0 HP/208-240V.                                                                                                    |  |  |  |
|                                                                   |                                                                                                    |  |  |  |
| Circuit Protection                                                |                                                                                                    |  |  |  |
| Circuit Protection<br>Relay Fuse                                  | F1 5x20mm 2 Amp BelFuse 5ST 2-R                                                                                                    |  |  |  |
| Circuit Protection<br>Relay Fuse                                  | F1 5x20mm 2 Amp BelFuse 5ST 2-R<br>Note: The fuse shown above are for supplemental protection only.<br>Branch circuit protection and disconnect means must be provided<br>externally.                                                                                                    |  |  |  |
| Circuit Protection<br>Relay Fuse                                  | F1 5x20mm 2 Amp BelFuse 5ST 2-R<br>Note: The fuse shown above are for supplemental protection only.<br>Branch circuit protection and disconnect means must be provided<br>externally.<br>See Field Wiring Diagram for Branch Circuit protection requirements.                                                                                                    |  |  |  |
| Circuit Protection<br>Relay Fuse<br>Other                         | F1 5x20mm 2 Amp BelFuse 5ST 2-R<br>Note: The fuse shown above are for supplemental protection only.<br>Branch circuit protection and disconnect means must be provided<br>externally.<br>See Field Wiring Diagram for Branch Circuit protection requirements.                                                                                                    |  |  |  |
| Circuit Protection<br>Relay Fuse<br>Other<br>Dimensions           | F1 5x20mm2 AmpBelFuse 5ST 2-RNote: The fuse shown above are for supplemental protection only.<br>Branch circuit protection and disconnect means must be provided<br>externally.See Field Wiring Diagram for Branch Circuit protection requirements.7" tall, 7" wide, 4"" deep. Nema 4X Polycarbonate Hinged Enclosure.                                                                            |  |  |  |
| Circuit Protection<br>Relay Fuse<br>Other<br>Dimensions<br>Weight | F1 5x20mm2 AmpBelFuse 5ST 2-RNote: The fuse shown above are for supplemental protection only.<br>Branch circuit protection and disconnect means must be provided<br>externally.See Field Wiring Diagram for Branch Circuit protection requirements.7" tall, 7" wide, 4"" deep. Nema 4X Polycarbonate Hinged Enclosure.<br>2.6 lb. (Basic Configuration, not including optional wire harness, etc) |  |  |  |

### **ROC-2HE** Documentation

### Figure 1. Simplified Schematic

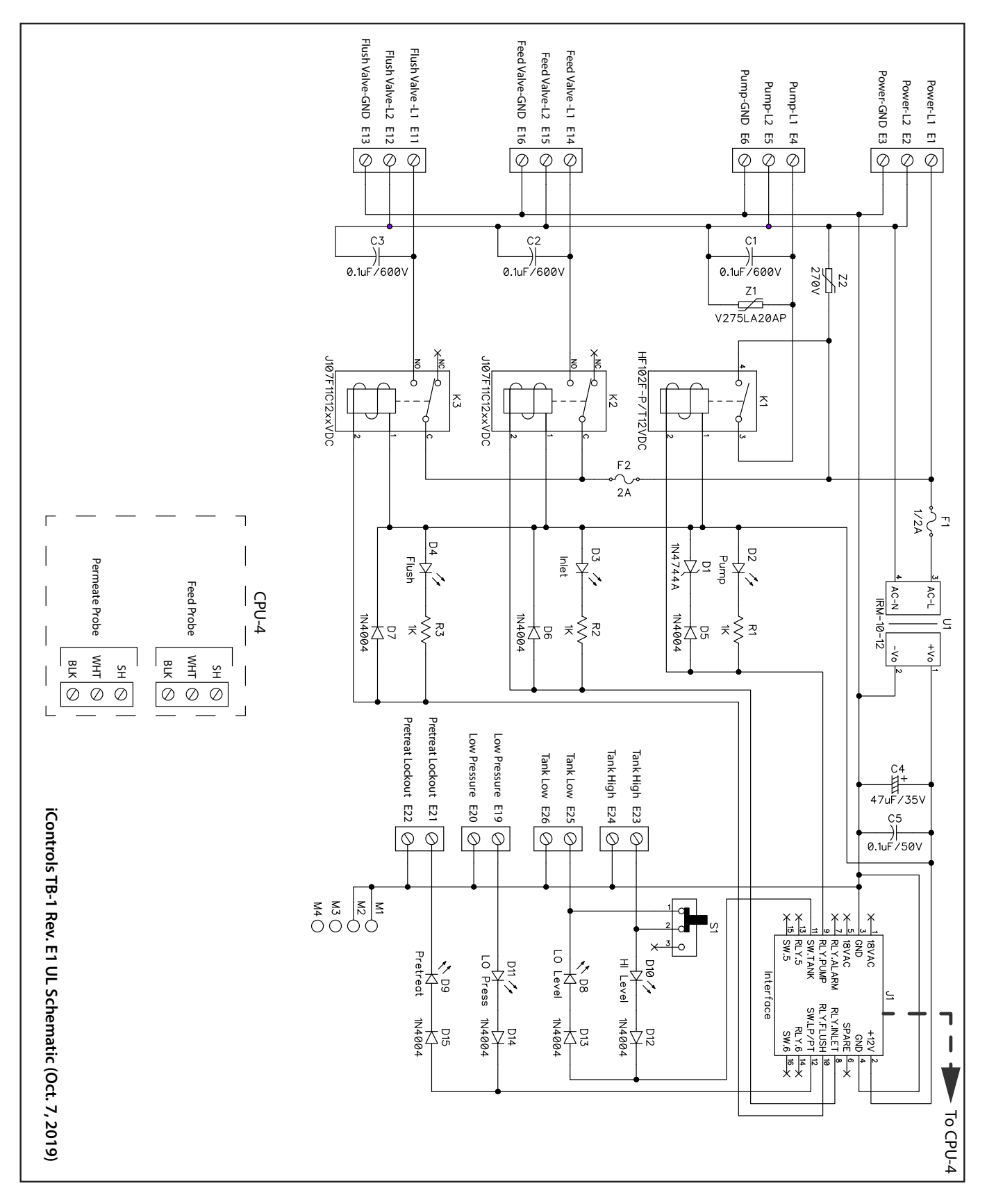

#### **ROC-2HE Documentation**

### Figure 2. Controller Overview

![](_page_5_Picture_3.jpeg)

**Display**. (4 line, 20 character) Clear, concise feedback on the RO's status.

### Alarm.

Display backlight flashes along with audible beeper to indicate alarm condition.

![](_page_5_Picture_7.jpeg)

### Terminal Board (TB-1 Rev E)

![](_page_5_Picture_9.jpeg)

©2006-2019 iControls Technologies Inc.

# <mark>iContr⊚l</mark>s

#### **ROC-2HE Documentation**

### Figure 3. Controller Detail: CPU-4

### **Typical Configuration**

![](_page_6_Picture_4.jpeg)

#### **Detailed View**

![](_page_6_Figure_6.jpeg)

![](_page_7_Figure_2.jpeg)

### **ROC-2HE Documentation**

### Figure 5. Conductivity Probe Installation

![](_page_8_Picture_3.jpeg)

### **ROC-2HE Documentation**

![](_page_9_Picture_2.jpeg)

# <mark>iContr⊚l</mark>s

![](_page_10_Figure_2.jpeg)

This is a partial view of the internal menus. Additional editable items include: Language, Audible Alarm (ON/OFF), WQ Loss of Signal setting, Hardware & Firmware Version and more.

### Table 2. Controller Programming: ROC-2HE Program Selections

The controller has 4 separate user-selectable sets of settings for configuring the RO. The factory default settings are shown below. The settings are identical except for variations in the flush behavior.

- Program 1, High Pressure flush.
- Program 2, No Flush
- Program 3, Permeate Flush, (low pressure, inlet valve closed)
- Program 4, Low Pressure, feed water flush
- See the previous page for instructions on how to access the menu for selecting these programs.
- See Appendix A for a detailed explanation of the Parameters and their affect on the RO's operation.

| Parameter                                                | Value   | Program 1        | Program 2 | Program 3         | Program 4               |
|----------------------------------------------------------|---------|------------------|-----------|-------------------|-------------------------|
| Tank Level Switch delay (actuation and de-actuation)     | Seconds | 2                | 2         | 2                 | 2                       |
| Pressure Switch delay (actuation and de-actuation)       | Seconds | 2                | 2         | 2                 | 2                       |
| Pretreat Switch delay (actuation and de-actuation)       | Seconds | 2                | 2         | 2                 | 2                       |
| Pump start delay                                         | Seconds | 10               | 10        | 10                | 10                      |
| Inlet Solenid stop delay                                 | Seconds | 1                | 1         | 1                 | 1                       |
| Pump start retry interval (restart delay after LP fault) | Seconds | 60               | 60        | 60                | 60                      |
| Low pressure fault shutdown, # of faults                 | Faults  | 5                | 5         | 5                 | 5                       |
| Low pressure fault shutdown, time period to count faults | Minutes | 10               | 10        | 10                | 10                      |
| Low pressure fault shutdown, reset after shutdown        | Minutes | 60               | 60        | 60                | 60                      |
| Low pressure timeout fault                               | Seconds | 60               | 60        | 60                | 60                      |
| Flush Behavior                                           |         | High<br>Pressure | No Flush  | Permeate<br>Flush | Low Pres-<br>sure Flush |
| Startup Flush: Minutes from last flush                   | Minutes | 0                | 0         | 0                 | 0                       |
| Startup Flush: Duration                                  | Seconds | 0                | 0         | 0                 | 30                      |
| Periodic Flush: Interval                                 | Minutes | 60               | 0         | 0                 | 0                       |
| Periodic Flush: Duration                                 | Seconds | 30               | 0         | 0                 | 0                       |
| Shutdown Flush: Time from last flush                     | Minutes | 10               | 0         | 0                 | 0                       |
| Shutdown Flush: Minumum operation                        | Minutes | 30               | 0         | 0                 | 0                       |
| Shutdown Flush: Duration                                 | Seconds | 60               | 0         | 60                | 60                      |
| Idle Flush: Interval *                                   | Minutes | 0                | 0         | 0                 | 0                       |
| Idle Flush: Duration *                                   | Seconds | 0                | 0         | 0                 | 0                       |
| Timed Manual Run                                         | Minutes | 5                | 5         | 5                 | 5                       |
| Timed Manual Flush                                       | Minutes | 5                | 0         | 5                 | 5                       |

\* These features are disabled by default due to the potential for confusion on the part of end-users in the field. They can be enabled when needed via the OEM PC programming interface which allows changes to all of the values shown above.

### **Controller Fault Condition Displays**

Below are examples and explanations of the displays which accompany the fault conditions possible on the CPU-4. Fault conditions always indicate a problem of some sort which requires corrective action. the displays provide sufficient information to recognize the source of the fault and the required corrective action.

Low Pressure Fault: (System is responding to low pressure condition per system settings)

- Line 1 "Service Fault"
- Line 2 "Low Feed Pressure"
- Line 3
- Line 4 "Restart in MM:SS"

#### Pre Treat Fault: (Pretreat Switch is closed indicating problem with pretreat system).

- Line 1 "Service Fault"
- Line 2 "Pretreat"
- Line 3
- Line 4 "Check Pretreat Sys."

Permeate Conductity Fault: (Permeate conductivity is higher than the alarm setpoint.)

- Line 1 "Service Fault"
- Line 2 "Permeate TDS xxx ppm" or "Permeate Cond xxx uS"
- Line 3 "Alarm SP xxx ppm" or "Alarm SP xxx uS"
- Line 4 "To Reset Push OFF/ON"

### Feed Conductivity Fault: (Feed conductivity is higher than the alarm setpoint.)

Line 1 "Service Fault"

Line 2 "Feed TDS xxx ppm" or "Feed Cond xxx uS"

- Line 3 "Alarm SP xxx ppm" or "Alarm SP xxx uS"
- Line 4 "To Reset Push OFF/ON"

### Conductivity Probe Error messages:

- Line 2 "Inteference" Noise detected by conductivity circuit, valid measurement not possible.
- Line 2 "Over-range" Measurement is out of range for the circuit, probe may also be shorted
- Line 2 "Probe shorted" Short circuit detected on temperature sensor in probe

Line 2 "Probe not detected" - Open circuit detected on temperature sensor in probe (white and unshielded wire)

- Line 2 "Probe Startup 1" Internal reference voltage
  - Internal reference voltage too high to make valid measurement
    Internal reference voltage too low to make valid measurement
  - Line 2 "Probe Startup 2" Line 2 "Probe Startup 3"
- Internal excitation voltage too high to make valid measurement
- Line 2 "Probe Startup 4"
- Internal excitation voltage too low to make valid measurement

### **ROC-2HE Documentation**

| Appendix B. Controller Progra                     | Appendix B. Controller Programming: Programming Interface Overview |                                 |  |  |  |  |
|---------------------------------------------------|--------------------------------------------------------------------|---------------------------------|--|--|--|--|
|                                                   |                                                                    |                                 |  |  |  |  |
| 🗊 iControls - CPU4 - Sample.xml                   |                                                                    |                                 |  |  |  |  |
| New Open Save Save As Sys                         | stem RO Prog-1                                                     | Version 2.07.02<br>Send Status  |  |  |  |  |
| RO Timing                                         | Flush Settings                                                     |                                 |  |  |  |  |
| 5 🚔 (Minutes) Timed Manual Run                    | High Pressure                                                      |                                 |  |  |  |  |
| Switch Debounce                                   | Startup                                                            | Manual                          |  |  |  |  |
| 2.0 (Seconds) Tank Level                          | 0 🚽 (Minutes) Time from last Flush                                 | 300 🌻 (Seconds) Duration        |  |  |  |  |
| 2.0 (Seconds) Low Pressure                        | 0 (Seconds) Duration                                               |                                 |  |  |  |  |
| 2.0 🚔 (Seconds) Pretreat                          |                                                                    | Idle                            |  |  |  |  |
| Delay                                             | Periodic (High Pressure)                                           | 0 🚔 (Hours) Interval            |  |  |  |  |
| 10 🔄 (Seconds) Pump Start                         | 60 🔺 (Minutes) Interval                                            | 0 📮 (Seconds) Duration          |  |  |  |  |
| 60 🚔 (Seconds) Low Pressure Restart               | 30 🤦 (Seconds) Duration                                            |                                 |  |  |  |  |
| 1 🔦 (Seconds) Inlet Stop                          |                                                                    | Delau                           |  |  |  |  |
|                                                   | Chutdawa                                                           | 3 (Seconds) Low Pressure        |  |  |  |  |
| Low Pressure Benavior                             | 10 (Minutes) Time from last Flush                                  | 0 (Seconds) High Pressure       |  |  |  |  |
| 5 Max Number of Faults                            |                                                                    |                                 |  |  |  |  |
| 10 Vinutes) During Period                         | 50 V (vindres) Plining operation                                   |                                 |  |  |  |  |
| 60 V (Minutes) Shutdown Reset                     | 60 v (Seconds) Duradon                                             |                                 |  |  |  |  |
| 60 🚽 (Seconds) Timeout Fault                      |                                                                    |                                 |  |  |  |  |
| Alarm/Divert Relay                                | Permeate Divert Dead Band                                          | WQ/Conductivity Shutdown Timer  |  |  |  |  |
| Disable Relay 👻                                   | 2 (Seconds) Delay ending divert                                    | 0 🚔 (Minutes) Shutdown          |  |  |  |  |
| Note: See Water Quality menu for Divert Setpoint. |                                                                    | Note: Enter (0) for no shutdown |  |  |  |  |
|                                                   |                                                                    |                                 |  |  |  |  |

The Programming interface is a Windows-based tool for making changes to the ROC software. This screen shows the RO settings available. There are 4 field-selectable sets of settings stored in the CPU-.4

### <mark>iContr⊚l</mark>š

#### Appendix C. Warranty

### iControls Limited Warranty

#### What the warranty covers:

*iControls* warrants the ROC 2HE to be free from defects in materials and workmanship during the warranty period. If a product proves to be defective during the warranty period, *iControls* will at is sole option repair or replace the product with a like product. Replacement product or parts may include remanufactured or refurbished parts or components.

#### How long the warranty is effective:

The ROC 2HE is warranted for one (1) year for parts and labor from the date of the first consumer purchase or 15 months from ship date, whichever comes first.

#### What the warranty does not cover:

1. Damage, deterioration or malfunction resulting from:

- a. Accident, misuse, neglect, fire, water, lightning or other acts of nature, unauthorized product modification or failure to follow instructions supplied with the product.
- b. Repair or attempted repair by anyone not authorized by *iControls*.
- c. Any damage of the product due to shipment.
- d. Causes external to the product such as electric power fluctuations.
- e. Use of supplies or parts not meeting *iControls'* specifications.
- f. Normal wear and tear.
- g. Any other cause which does not relate to a product defect.
- 2. Transportation costs necessary to obtain service under this warranty.
- 3. Labor other than factory labor.

#### How to get service:

- 1. To obtain warranty service, contact iControls for a Return Material Authorization (RMA).
- 2. You will be required to provide:
  - a. Your name and address
  - b. A description of the problem
- 3. Package the controller carefully for shipment and return it to *iControls*, freight prepaid.

#### Limitation of implied warranties:

There are no warranties, expressed or implied, which extend beyond the description contained herein including the implied warranty of merchantablility and fitness for a particular purpose.

#### Exclusion of damages:

*iControls*' liability is limited to the cost of repair or replacement of the product. *iControls* shall not be liable for:

- Damage to other property caused by any defects in the product, damages based upon inconvenience, loss of use of the product, loss of time, loss of profits, loss of business opportunity, loss of goodwill, interference with business relationships or other commercial loss, even if advised of the possibility or such damages.
- 2. Any other damages, whether incidental, consequential or otherwise.
- 3. Any claim against the customer by any other party.

#### Effect of state law:

This warranty gives you specific legal rights, and you may also have other rights which vary from state to state. Some states do not allow limitations on implied warranties and/or do not allow the exclusion of incidental or consequential damages, so the above limitations and exclusions may not apply to you.